## Disable/Revoke a Participant's Access to MyBirkman

## Purpose:

Use these steps when a participant has left your organization or is no longer granted access to MyBirkman.

- Disable Active participants that have registered their MyBirkman account and have accessed the platform. Once disabled, the participants' status will become Inactive in MyBirkman.
- Revoke Invited participants that have received the email invitation to register for MyBirkman but have not set up their account.
- You can currently only revoke or disable one participant at a time.

## Need help?

- For technical assistance with BirkmanDirect or MyBirkman support@birkman.com
- For strategy and implementation assistance your Birkman Account Manager.

| Step | Action                                                                                                    | Result                                                                                                    |
|------|----------------------------------------------------------------------------------------------------|----------------------------------------------------------------------------------------------------|
| 1    | Log in to BirkmanDirect<br><u>direct.birkman.com.</u><br>Note: To reset your<br>password, click <b>Forgot Your</b>                                                   | Username<br>Password<br>Forex The Password<br>COCIN                                                                                                    |
|      | Password?                                                                                                    | Google Chunne 123.0.0.0 en Windows                                                                                                    |
| 2    | In the Birkman Enterprise<br>section, select <b>Manage</b><br><b>Users</b> .<br><b>Note:</b> If this link is not<br>available, contact<br><u>support@birkman.com</u> | See the world differently.       Tools       Resources         Reperience the power of BirkmanDirect       Reperience the power of BirkmanDirect       Birkman Enterprise         right at your fingertips!       Such weakers       Birkman Enterprise         Scan the QR Code       Status       Coups         Traders       Database Information       C         Database Information       C       Status 0: Demode |
| 3    | To locate Active Users of                                                                                                    | In the search box, type in the name, email address or Birkman                                                                                                    |
|      | MyBirkman, click the Active                                                                                                    | ID of the user to revoke                                                                                                    |
|      | tab.                                                                                                    | Click <b>Disable</b> in the row that appears                                                                                                    |
|      |                                                                                                    | Einmenitematical (141 1000)         V         Invited         Active         Inactive                                                                                                    |
|      |                                                                                                    | Q knorris Search                                                                                                    |
|      |                                                                                                    | Name †1 Email †1 Birkman ID †1                                                                                                    |
|      |                                                                                                    | Kristina Norris knorrisgiblikman.com G3N2TC & Disable >                                                                                                    |
|      |                                                                                                    | <b>Note:</b> When they are revoked, they disappear from the list and you have to reinvite them. To allow them access again, click the Inactive tab and "reactivate".                                                                                                    |

| Step | Action                                                                                                    | Result                                                                                                    |
|------|----------------------------------------------------------------------------------------------------|----------------------------------------------------------------------------------------------------|
| 4    | To locate Invited Users of<br>MyBirkman, click the <b>Invited</b><br>tab.                                                                                          | <ul> <li>In the search box, type in the name, email address or<br/>Birkman ID</li> <li>Click Revoke in the row that appears</li> <li>         Interview         Interview</li></ul>                                                                 |
|      |                                                                                                    | Registration Status     Intervent Interventional (Add 1000)     Interventional (Add 1000)     Intervention (Add 1000) <th< td=""></th<> |
| 5    | A confirmation message<br>appears to confirm the<br>action has been completed.<br>Repeat the process for each<br>participant that needs to be<br>revoked/disabled. | The user's status will move to Inactive.                                                                                                    |
|      |                                                                                                    | registration Status      minute (1)          minute (1)          minute (1)          minute (1)             minute (1)          minute (1)                      minute (1)                                                       minute (1)                                                                     <                                                                                                    |